# 安裝、配置用於vSphere Web客戶端的Cisco UCSM外掛並對其進行故障排除

# 目錄

<u>簡介</u> <u>必要條件</u> <u>需求用元件</u> 設證 疑難排解

# 簡介

本文檔介紹如何安裝、配置適用於vSphere Web客戶端的Cisco UCS Manager外掛並對其進行故障 排除。Cisco UCSM外掛是vSphere Web Client v5.5及更高版本的擴展。它使虛擬化管理員能夠檢 視、管理和監控Cisco UCS物理基礎設施的各個方面。結果是為Virtual Center使用者提供了一個單 一窗格,以便獲取給定虛擬機器管理程式的物理和虛擬基礎架構資訊。

# 必要條件

## 需求

思科建議您瞭解、

- Cisco UCS和UCS管理器(UCSM 2.x和3.x)
- VMWare vCenter
- HTTP/HTTPS伺服器到主機vCenter外掛

# 採用元件

本文件中的資訊是以下列軟體和硬體版本為依據

- vCenter 5.5或更高版本
- Cisco UCS管理器外掛1.x(1.1.1和1.2.1)
- UCS管理員2.2
- VMware vSphere Web客戶端5.5
- •HTTP或HTTPS伺服器上託管的外掛包。

本文中的資訊是根據特定實驗室環境內的裝置所建立。文中使用到的所有裝置皆從已清除(預設) )的組態來啟動。如果您的網路正在作用,請確保您已瞭解任何變更或設定可能造成的影響。

設定

• 下載外掛和註冊工具zip檔案,網址為:http://<u>www.cisco.com/</u> <u>適用於VMware vSphere Web客戶端的Cisco UCS管理器外掛</u> <u>Cisco UCS管理器外掛註冊工具</u>

| Name                                          | Date Modified          | Size     |
|-----------------------------------------------|------------------------|----------|
| Cisco UCS Plugin Registration Tool.exe        | Mar 11, 2015, 12:35 PM | 1 186 KB |
| Cisco_UCS_Plugin_Registration_Tool_v1.1.1.zip | Feb 24, 2016, 10:20 AN | 1 35 KB  |
| ucs-vcplugin-1.1.1                            | Feb 24, 2016, 10:23 AN | 1        |
| ucs-vcplugin-1.1.1.zip                        | Feb 23, 2016, 4:39 PM  | 18.9 MB  |

## 步驟2.

- 安裝VMware PowerCLI 5.1或更高版本以運行註冊工具。
- 安裝VMware vCenter 5.1或更高版本。
- PowerCLI安裝嚮導 —

| 🕵 VMware vSphere PowerCLI |                                                                                                    |    |
|---------------------------|----------------------------------------------------------------------------------------------------|----|
| vmware                    | Welcome to the InstallShield Wizard for<br>VMware vSphere PowerCLI<br>The InstallShield(R) Wizard will install VMware vSphere<br>PowerCLI on your computer. To continue, click Next. |    |
| Build version: 5.5.0.5836 | < Back Next > Canc                                                                                                    | el |

| VMware vSphere PowerCLI                      |    |
|----------------------------------------------|----|
| InstallShield Wizard Completed               |    |
| vmvare                                       | •  |
|                                              |    |
| Build version: 5.5.0.5836 < Back Finish Cano | el |

## 步驟3.

- 安裝VMware vSphere Web客戶端5.5及其前提條件。
- 有關VMware vSphere Web客戶端前提條件的資訊,請參閱 http://kb.vmware.com/selfservice/microservice/ search.site?language=en\_ cmd=displayUS&KC&externalId=2005083
- 安裝vCenter。本文檔中的示例使用vCenter 5.5裝置。

## 步驟4.

•HTTP或HTTPS伺服器上託管的外掛包

 $\leftarrow \rightarrow C$ 

/software/vmware/vsphere/

Apps

🛨 Bookmarks 📄 Bookmarks

# Index of /software/vmware/vsphere

| <u>Name</u>            | Last modified     | <u>Size</u> | <b>Description</b> |
|------------------------|-------------------|-------------|--------------------|
| Parent Directory       |                   | -           |                    |
|                        | 13-Apr-2013 00:26 | -           |                    |
|                        | 13-Apr-2013 00:28 | -           |                    |
|                        | 13-Apr-2013 00:27 | -           |                    |
|                        | 24-Sep-2013 18:08 | -           |                    |
|                        | 21-Feb-2015 01:40 | -           |                    |
|                        | 16-Dec-2015 03:52 | -           |                    |
| cli/                   | 13-Apr-2013 20:12 | -           |                    |
| <u>license/</u>        | 17-Nov-2015 23:34 | -           |                    |
| ucs-vcplugin-1.1.1.zip | 23-Feb-2016 16:39 | 18M         |                    |
| ucs-vcplugin-1.2.1.zip | 24-Feb-2016 16:09 | 19M         |                    |

步驟5.

- 解壓註冊工具,然後按兩下將其啟動。 出現Cisco UCS外掛註冊工具螢幕。
- 要註冊新外掛,請配置以下欄位: IP/主機名 vCenter伺服器的IP或主機名。使用者名稱 vCenter使用者名稱。密碼 vCenter密碼。外掛位置: 外掛zip檔案的HTTPS/HTTP URL。例如,<u>https://10.1x.1x.1/plugins/ucs/ucs-vcplugin-1.1.1.zip。</u>按一下「**Submit**」。

| 🛕 Cisco UCS Plug                                    | Cisco UCS Plugin Registration Tool v1.1.1                                          |        |  |  |  |  |  |
|-----------------------------------------------------|------------------------------------------------------------------------------------|--------|--|--|--|--|--|
| This tool registers/                                | This tool registers/unregisters the Cisco UCS Plugin for VMware vSphere Web Client |        |  |  |  |  |  |
| Action                                              |                                                                                    |        |  |  |  |  |  |
| Register Plug                                       | in 💿 Unregister Plugin                                                             |        |  |  |  |  |  |
| vCenter Details                                     |                                                                                    |        |  |  |  |  |  |
| IP/Hostname                                         |                                                                                    |        |  |  |  |  |  |
| Username                                            | root                                                                               |        |  |  |  |  |  |
| Password                                            | *****                                                                              |        |  |  |  |  |  |
| Plugin Location                                     |                                                                                    |        |  |  |  |  |  |
| URL of the plugin<br>Ex: https://10.10              | location in HTTP/HTTPS server<br>). 10. 1/plugins/ucs-vcplugin-1.0. 1. zip         |        |  |  |  |  |  |
| https://www.ac.ac.ac.ac.ac.ac.ac.ac.ac.ac.ac.ac.ac. |                                                                                    |        |  |  |  |  |  |
|                                                     | Submit                                                                             | Cancel |  |  |  |  |  |

| 🛕 Cisco UCS Plug                                                                                  | Cisco UCS Plugin Registration Tool v1.1.1 |                                          |   |  |  |  |  |
|---------------------------------------------------------------------------------------------------|-------------------------------------------|------------------------------------------|---|--|--|--|--|
| This tool registers/unregisters the Cisco UCS Plugin for VMware vSphere Web Client                |                                           |                                          |   |  |  |  |  |
| Action                                                                                            |                                           |                                          |   |  |  |  |  |
| Register Plugi                                                                                    | in (                                      | Unregister Plugin                        |   |  |  |  |  |
| vCenter Details                                                                                   |                                           |                                          |   |  |  |  |  |
| IP/Hostname                                                                                       |                                           | Information                              | X |  |  |  |  |
| Username<br>Password                                                                              | root                                      | Cisco UCS Plugin registered successfully |   |  |  |  |  |
| Plugin Location OK                                                                                |                                           |                                          |   |  |  |  |  |
| URL of the plugin location in HTTP/HTTPS<br>Ex: https://10.10.10.1/plugins/ucs-vcplugin-1.0.1.zip |                                           |                                          |   |  |  |  |  |
| https://www.software/vmware/vsphere/ucs-vcplugin-1.1.1.zip                                        |                                           |                                          |   |  |  |  |  |
| Submit Cancel                                                                                     |                                           |                                          |   |  |  |  |  |

• 如果要註銷UCS Manager外掛,請選中註銷外掛覈取方塊並填寫欄位。

 如果您正在重新註冊,您可能會看到Already Registered!警告對話方塊,顯示以下消息:「 Cisco Ucs外掛1.x已註冊。如果已經下載了外掛檔案,則在手動刪除它們並重新啟動vSphere Web客戶端服務之前,不會再次下載它們。檢視消息,然後按一下OK以繼續。

## 步驟6.

• 登入到vCenter以檢查是否已安裝UCSM外掛。

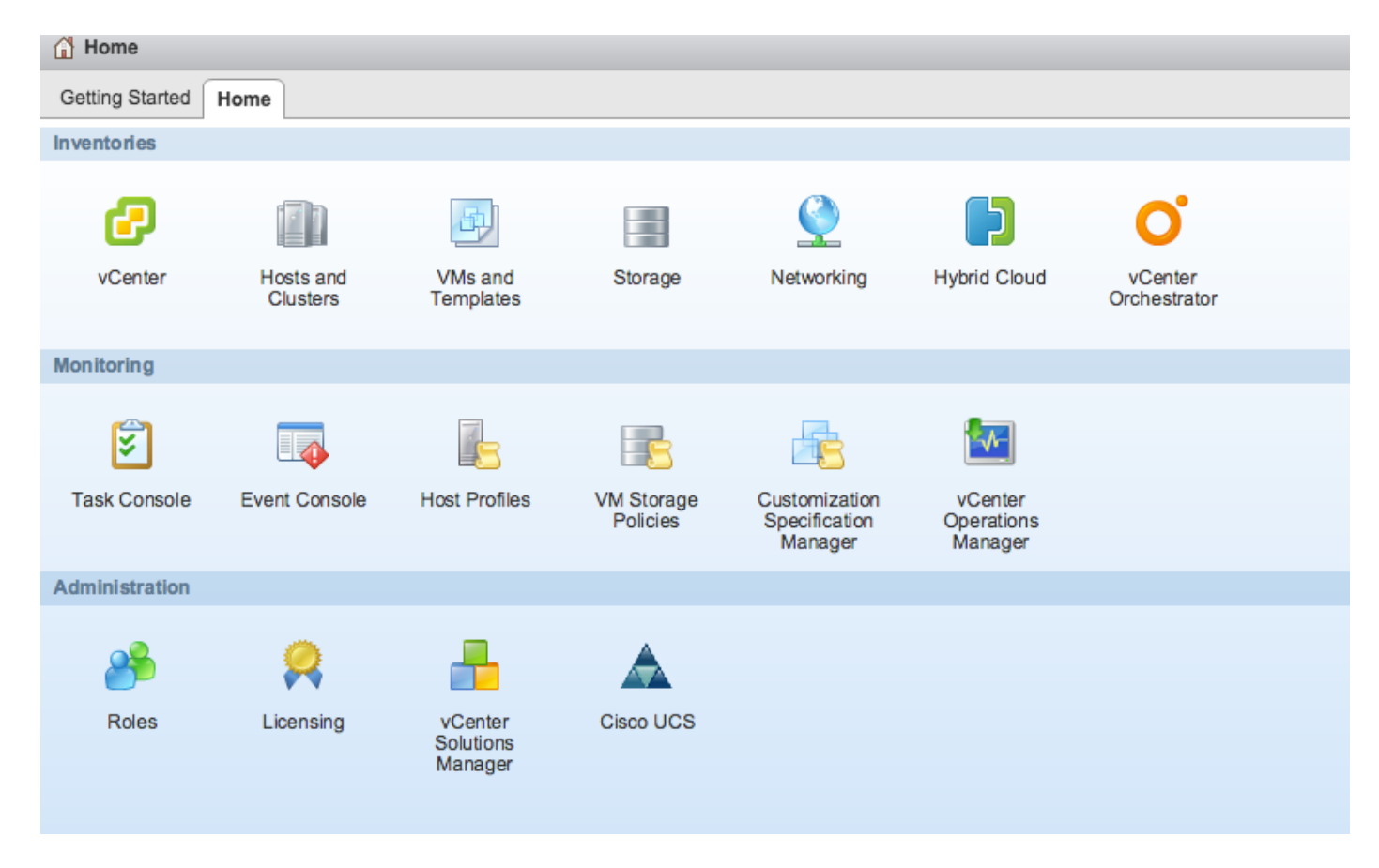

# 第7步:

- 使用vCenter上的UCSM外掛註冊UCSM域。
- 按兩下Cisco UCS外掛。
- 按一下**註冊**以註冊新的UCS域。

| Cisco UCS Management Center |                   |              |        |                        |
|-----------------------------|-------------------|--------------|--------|------------------------|
| Home                        |                   |              |        |                        |
| Registered UCS Domains      |                   |              |        | Plugin Version: 1.2(1) |
| UCS Hostname/IP             | Username          | SSL          | Port   | Connection State       |
|                             | Register UCS Do   | omain        | ×      |                        |
|                             | UCS Hostname/     | /IP*         | ND C   |                        |
|                             | Username*         | admin        |        |                        |
|                             | Password*         | *****        | **     |                        |
|                             | Port*             | 443          |        |                        |
|                             | SSL               | $\checkmark$ |        |                        |
|                             |                   | ОК           | Cancel |                        |
|                             |                   |              |        |                        |
|                             |                   |              |        |                        |
|                             |                   |              |        |                        |
|                             |                   |              |        |                        |
| Register Edit Re-re         | gister Unregister |              |        |                        |

# • 首次註冊後,您會收到錯誤,如下圖所示。

|          | Cisco UCS Management Center |                                                                                               |                                                                                                    |                                        |                  |                |
|----------|-----------------------------|-----------------------------------------------------------------------------------------------|----------------------------------------------------------------------------------------------------|----------------------------------------|------------------|----------------|
|          | Home                        |                                                                                               |                                                                                                    |                                        |                  |                |
| > > >    | Registered UCS Domains      |                                                                                               |                                                                                                    |                                        | Plugin Version:  | <b>1.2</b> (1) |
| 4        | UCS Hostname/IP             | Username                                                                                      | SSL                                                                                                    | Port                                   | Connection State |                |
| >    > > |                             | Error<br>An internal en<br>Reloading the<br>problems left<br>Click Yes to ro<br>Show error st | ror has occurred - Error #<br>e client is recommended, i<br>by this error.<br>eload the vSphere Web C<br>ack<br>Yes No | H009.<br>so as to clear any<br>Client? |                  |                |
|          | Register Edit Re-re         | gister Unregister                                                                             |                                                                                                    |                                        |                  |                |

## • 按一下Yes重新載入vSphere Web客戶端。重新登入後,您必須看到UCSM域已註冊。

Cisco UCS Management Center

#### Home

#### **Registered UCS Domains**

# cisco.

Plugin Version: 1.2(1)

| UCS Hostname/IP | Username | SSL | Port | Connection State |
|-----------------|----------|-----|------|------------------|
|                 | admin    |     | 443  | †.               |
|                 |          |     |      |                  |
|                 |          |     |      |                  |
|                 |          |     |      |                  |
|                 |          |     |      |                  |
|                 |          |     |      |                  |
|                 |          |     |      |                  |
|                 |          |     |      |                  |
|                 |          |     |      |                  |
|                 |          |     |      |                  |
|                 |          |     |      |                  |
|                 |          |     |      |                  |
|                 |          |     |      |                  |

# 驗證

步驟1.

## • 檢查UCSM域詳細資訊

| I Home 🕨 🔊 🖡<br>Rack13-FI                  | Rack13-FI Actions - | nage Related Objects                                                |                      |               |
|--------------------------------------------|---------------------|---------------------------------------------------------------------|----------------------|---------------|
| Chassis  Rack Mounts  Fabric Interconnects |                     | Rack13-FI<br>Version:<br>Virtual IPv4 Address:<br>HA Configuration: | 2.2(5a) UCSM Version | Fault Summary |
|                                            |                     | Chassis:<br>ESX Servers:<br>Non-ESX Servers:<br>VMs:                | 1                    | cisco.        |

• UCSM外掛選項

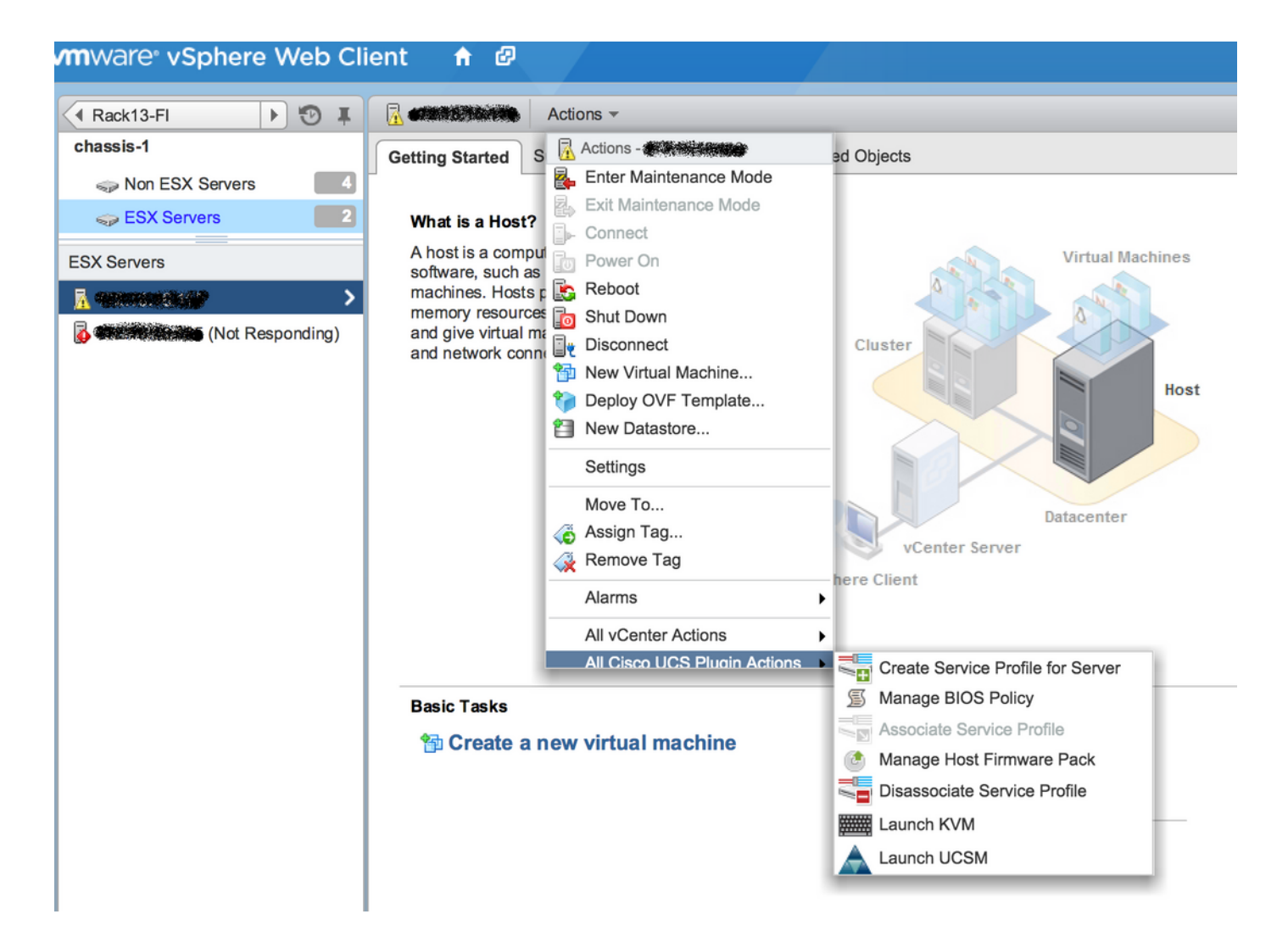

#### • 其他選項, 如韌體、服務配置檔案、服務配置檔案模板、伺服器池

| (Home ) 🕲 I            | Rack13-FI Actions -                                                |               |  |  |  |  |
|------------------------|--------------------------------------------------------------------|---------------|--|--|--|--|
| Rack13-Fl              | Summary Monitor Manage Related Objects                             |               |  |  |  |  |
| 🗊 Chassis 📃 1          |                                                                    |               |  |  |  |  |
| Rack Mounts            | Service Profiles Service Profile Templates Server Pools Firmware   |               |  |  |  |  |
| E Fabric Interconnects | Host Firmware Packages Firmware Upload Tasks Firmware Packag       | es            |  |  |  |  |
| Chassis                | 🙀 Actions                                                          |               |  |  |  |  |
| 🗊 chassis-1            | Name Type                                                          | State Version |  |  |  |  |
|                        | ( ucs-mini-k9-bundle-infra.3.0.1c.A.bin full-bundle action         | ive 3.0(1c)A  |  |  |  |  |
|                        | ucs-k9-bundle-b-series.2.2.3d.B.bin     b-series-bundle     active | ive 2.2(3d)B  |  |  |  |  |
|                        | ucs-k9-bundle-b-series.2.2.5b.B.bin     b-series-bundle     active | ive 2.2(5b)B  |  |  |  |  |
|                        | ucs-k9-bundle-b-series.2.2.2c.B.bin     b-series-bundle     active | ive 2.2(2c)B  |  |  |  |  |
|                        | ( ucs-k9-bundle-b-series.2.1.2a.B.bin b-series-bundle active       | ive 2.1(2a)B  |  |  |  |  |
|                        | () ucs-k9-bundle-b-series.2.1.3b.B.bin b-series-bundle activ       | ive 2.1(3b)B  |  |  |  |  |
|                        | 🔬 ucs-m82-8p-vic.2.2.1c.T03-ET.gbin image acti                     | ive           |  |  |  |  |
|                        | ( ucs-m82-8p-vic.2.2.1c.T02-ET.gbin image active                   | ive           |  |  |  |  |
|                        | 🛞 ucs-m82-8p-vic.2.2.1c.T01-ET.gbin image acti                     | ive           |  |  |  |  |
|                        | ( ucs-m82-8p-vic.2.2.1c.T05-ET.gbin image active                   | ive           |  |  |  |  |
|                        | (g) ucs-m82-8p-vic.2.2.1c.T04-ET.gbin image acti                   | ive           |  |  |  |  |
|                        | ( ucs-k9-bundle-infra.2.1.3b.A.bin infrastructure-bur action       | ive 2.1(3b)A  |  |  |  |  |
|                        | () ucs-k9-bundle-infra.2.2.5a.A.bin infrastructure-bur action      | ive 2.2(5a)A  |  |  |  |  |
|                        | ( ucs-k9-bundle-infra.2.2.1d.A.bin infrastructure-bur action       | ive 2.2(1d)A  |  |  |  |  |
|                        | ucs-k9-bundle-infra.2.2.5b.A.bin     infrastructure-bur active     | ive 2.2(5b)A  |  |  |  |  |
|                        | 🛞 ucs-m82-8p-vic.2.2.1d.T-ET.gbin image acti                       | ive           |  |  |  |  |
|                        | (a) ucs-m81kr-vic.2.0.3a.gbin image action                         | ive           |  |  |  |  |
|                        | (a) ucs-tac-e2e-diag.gbin image acti                               | ive           |  |  |  |  |
|                        |                                                                    |               |  |  |  |  |

# 疑難排解

對vCenter裝置上的UCSM外掛安裝進行故障排除 —

步驟1.

#### • 看看這邊的黑幫。

https://<vCenter

IP>/mob/?moid=ExtensionManager&doPath=extensionList%5b%22com%2ecisco%2eucs%2e vcplugin%22%5d%2eserver

| Data<br>Pare<br>Prop | Data Object Type: ExtensionServerInfo[]<br>Parent Managed Object ID: ExtensionManager<br>Property Path: extensionList["com.cisco.ucs.vcplugin"].server |                  |                   |                                 |                      |                    |  |  |  |  |
|----------------------|----------------------------------------------------------------------------------------------------|------------------|-------------------|---------------------------------|----------------------|--------------------|--|--|--|--|
| Propert              | Properties                                                                                                    |                  |                   |                                 |                      |                    |  |  |  |  |
| NAME TYPE VALUE      |                                                                                                    |                  |                   |                                 |                      |                    |  |  |  |  |
| [0]                  | ExtensionServerInfo                                                                                                    | NAME             | ТҮРЕ              | VALUE                           |                      |                    |  |  |  |  |
|                      |                                                                                                    | adminEmail       | string[]          | "ucs-vcplugin@cisco             | .com"                |                    |  |  |  |  |
|                      |                                                                                                    | company          | string            | "Cisco Systems Inc.             |                      |                    |  |  |  |  |
|                      |                                                                                                    | description      | Description       | NAME                            | ТҮРЕ                 | VALUE              |  |  |  |  |
|                      |                                                                                                    |                  |                   | dynamicProperty                 | DynamicProperty[]    | Unset              |  |  |  |  |
|                      |                                                                                                    |                  |                   | dynamicType                     | string               | Unset              |  |  |  |  |
|                      |                                                                                                    |                  |                   | label                           | string               | "Cisco UCS Plugin" |  |  |  |  |
|                      |                                                                                                    |                  |                   | summary                         | string               | "Cisco UCS Plugin" |  |  |  |  |
|                      |                                                                                                    | dynamicProperty  | DynamicProperty[] | Unset                           |                      |                    |  |  |  |  |
|                      |                                                                                                    | dynamicType      | string            | Unset                           |                      |                    |  |  |  |  |
|                      |                                                                                                    | serverThumbprint | string            | Unset "vsphere-client-serenity" |                      |                    |  |  |  |  |
|                      |                                                                                                    | type             | string            |                                 |                      |                    |  |  |  |  |
|                      |                                                                                                    | url              | string            | "http://                        | /ucs-vcplugin-1.2.1. | zip"               |  |  |  |  |

• 確保看到ucs-vcplugin zip檔案。

## 步驟2.

- 檢查vCenter是否能夠訪問承載外掛檔案的HTTP伺服器。
- 檢查vCenter上安裝的vClient是否能夠訪問https/http外掛位置。
- 檢查連通性。

## • 檢查HTTPS訪問。這是\*不工作\*設定,其中vCenter無法使用HTTPS伺服器進行身份驗證。

localhost:/tmp # wget https://<HTTP/HTTPS server IP>/<Plugin location>/ucs-vcplugin-1.2.1.zip
--2016-02-25 07:02:15-- https://<HTTP/HTTPS server IP>/<Plugin location>/ucs-vcplugin-1.2.1.zip
Connecting to <HTTP/HTTPS server IP>:443... connected.

ERROR: cannot verify <http:/https server IP>'s certificate, issued by `/C=--

/ST=SomeState/L=SomeCity/O=AutoGenerated/OU=SelfSignedCertificate/CN=openfiler/emailAddress=root
@openfiler':

Unable to locally verify the issuer's authority.

ERROR: certificate common name `openfiler' doesn't match requested host name `<HTTP/HTTPS server IP>'.

To connect to 172.16.15.222 insecurely, use `--no-check-certificate'.

Unable to establish SSL connection.

• 檢查HTTP訪問。以下是HTTP伺服器上的網路的工作範例 —

-2016-03-03 20:35:31-- http://<HTTP/HTTPS server IP>/ucs-vcplugin-1.2.1.zip Connecting to <HTTP/HTTPS server IP>:80... connected. HTTP request sent, awaiting response... 200 OK Length: 19486526 (19M) [application/zip] Saving to: `ucs-vcplugin-1.2.1.zip.1' 100%[=======>] 19,486,526 110M/s in

0.2s

2016-03-03 20:35:31 (110 MB/s) - `ucs-vcplugin-1.2.1.zip.1' saved [19486526/19486526]